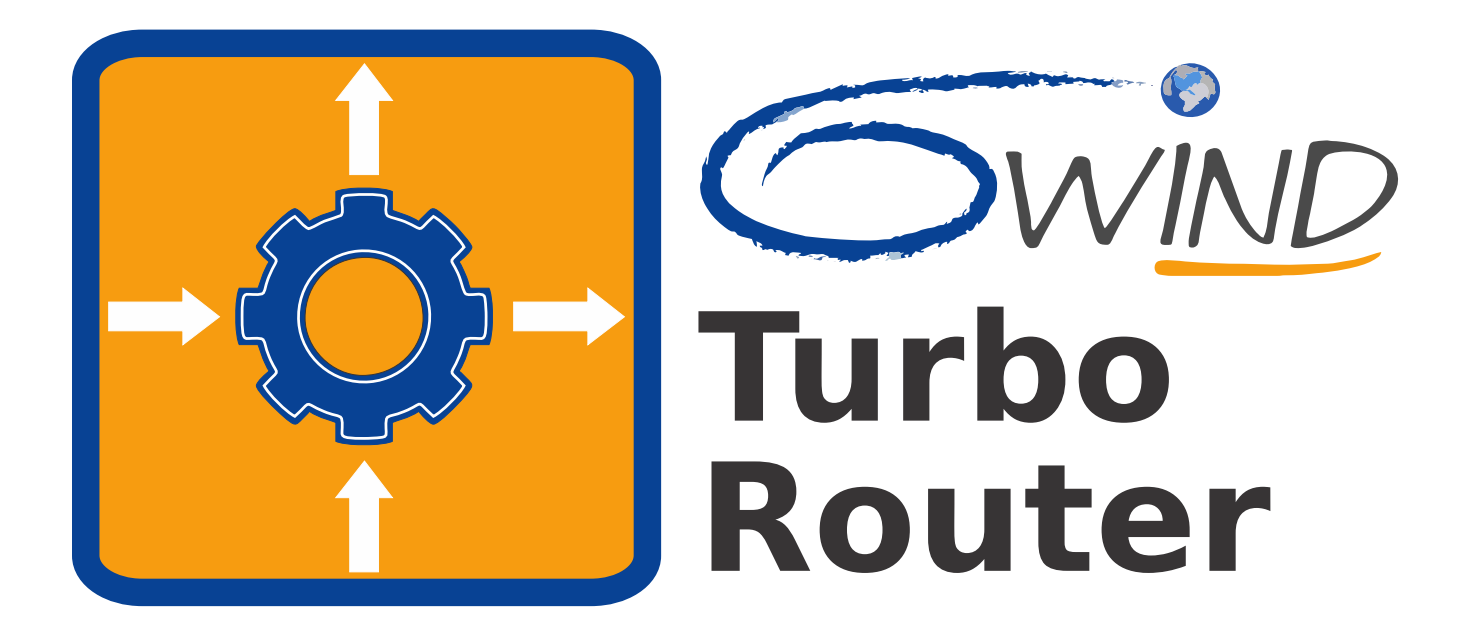

# 6WIND Border Router Deployment Guide Release 2.2

6WIND S.A. 1, place Charles de Gaulle 78180 Montigny-le-Bretonneux France http://www.6wind.com

# Notice

The information in this document is provided without warranty of any kind and is subject to change without notice. 6WIND S.A. assumes no responsibility, and shall have no liability of any kind arising from supply or use of this publication or any material contained herein.

© 2020, 6WIND S.A. All rights reserved. Company and product names are trademarks or registered trademarks of their respective companies.

No part of this publication may be reproduced, photocopied, or transmitted without express, written consent of 6WIND S.A.

# Contents

## 1 Overview

| 2                          | Use c | case: dual multi-homed BGP peering                      | 2  |
|----------------------------|-------|---------------------------------------------------------|----|
|                            | 2.1   | Overview                                                | 2  |
|                            | 2.2   | Platform description                                    | 3  |
|                            | 2.3   | Network configuration                                   | 4  |
|                            |       | 2.3.1 Hostname                                          | 4  |
|                            |       | 2.3.2 Interfaces                                        | 5  |
|                            |       | 2.3.3 OSPF                                              | 8  |
|                            |       | 2.3.4 BGP                                               | 8  |
|                            |       | 2.3.5 Route optimization through BGP FlowSpec and sFlow | 12 |
|                            | 2.4   | Monitoring                                              | 13 |
|                            |       | 2.4.1 SNMP                                              | 13 |
|                            |       | 2.4.2 KPIs and dashboard                                | 13 |
|                            | 2.5   | Troubleshooting                                         | 14 |
|                            |       | 2.5.1 CLI show commands                                 | 14 |
|                            |       | 2.5.2 CLI log commands                                  | 19 |
| 2.6 Optimizing performance |       |                                                         |    |
|                            | 2.7   | Appendix: complete configuration                        | 21 |

1

# 1. Overview

The purpose of this document is to guide the user in deploying the vRouter for a Border Router use case. It focuses on the concepts that are relevant to this specific use case, in order to provide a practical example. Exhaustive documentation of the vRouter features that are not covered in the use case can be found in the standard vRouter documentation (https://doc.6wind.com/turbo-router-2.x/).

Follow the Getting Started guide (https://doc.6wind.com/turbo-router-2.x/getting-started/index.html) to install the software in your environment and get a remote console with SSH.

# 2. Use case: dual multi-homed BGP peering

# 2.1 Overview

The following diagram depicts a fairly common use case where a border router provides connectivity to the Internet via several Peering and Transit Service Providers.

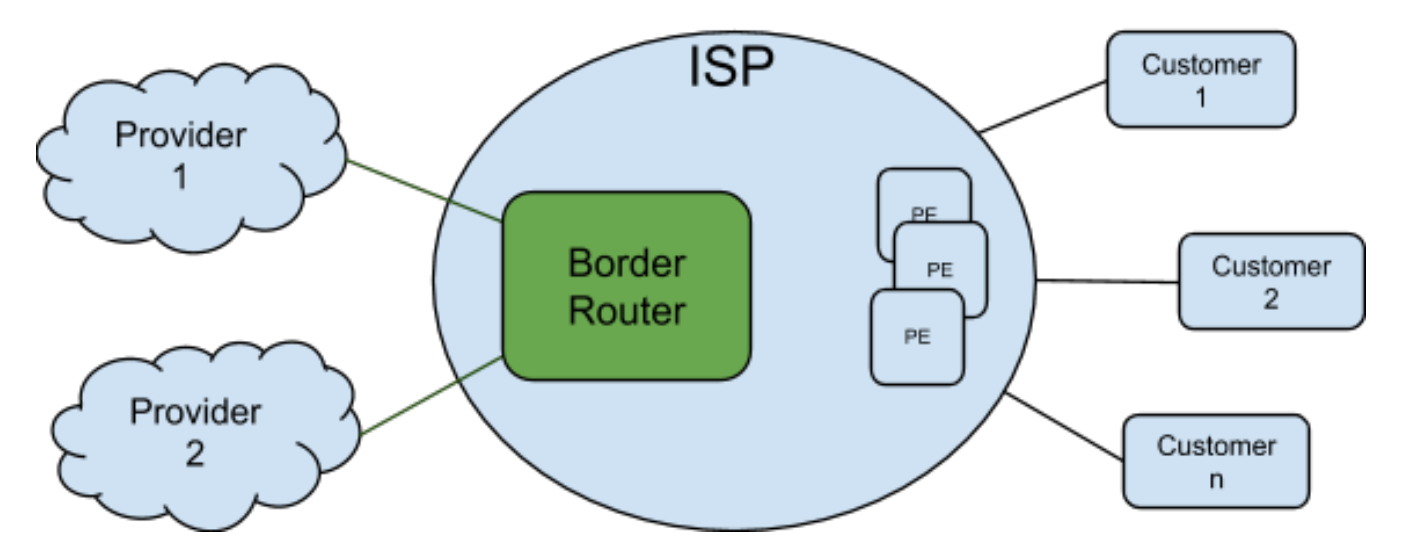

The outside network connectivity via EBGP (External BGP) provides service availability using different ASes. The inside network connectivity is established using an IGP (Internal Gateway Protocol) that usually relies on OSPF (Open Shortest Path First) or IBGP (Internal BGP) or a combination of both. In the described case and for illustration purposes, we will be using IBGP and OSPFv2.

To avoid the border router being a single point of failure, we will describe how an ISP can provide a multi-homed BGP (Border Gateway Protocol) peering with several peering and transit providers.

The setup we will be implementing in the following guide will be structured as follows:

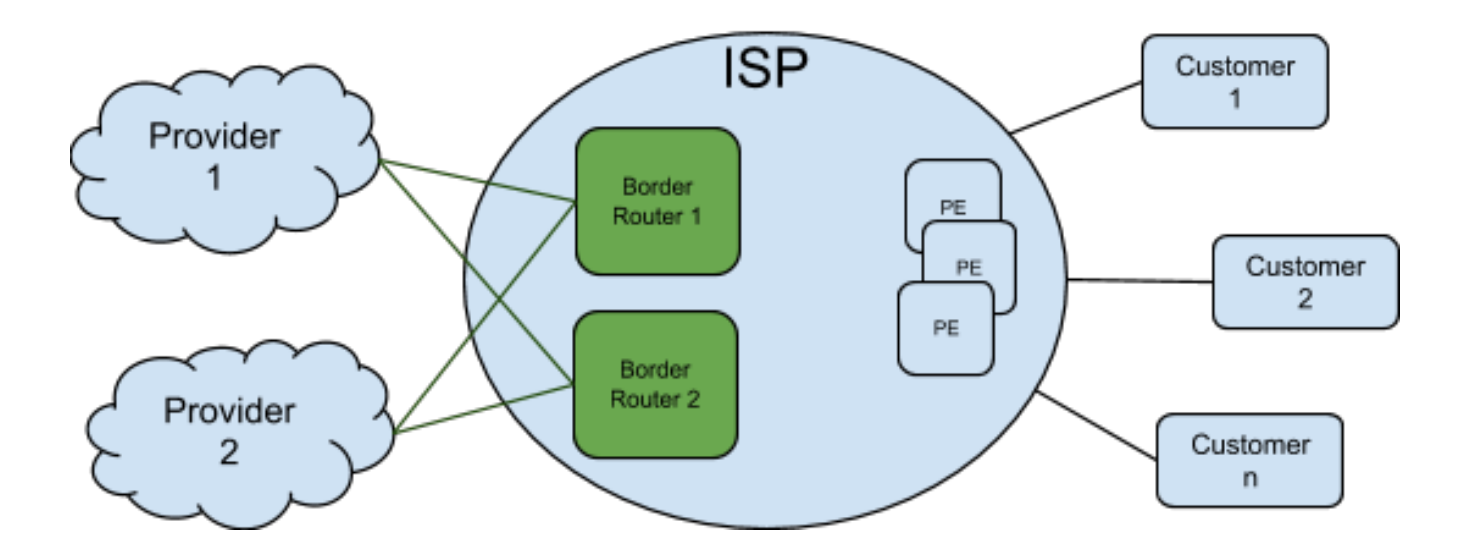

2.2 Platform description

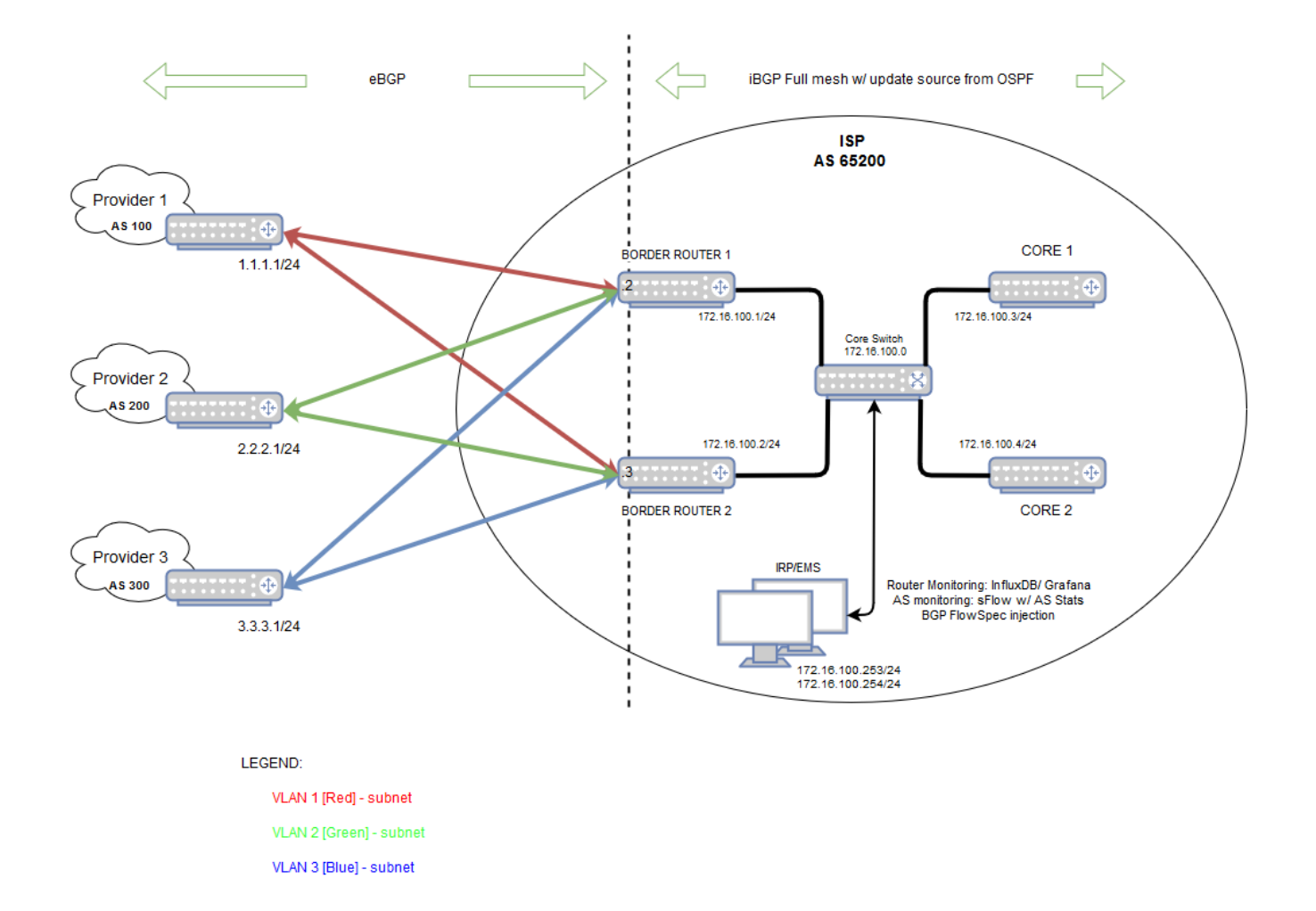

VLAN3 VLAN2 VLAN1 Transit Border Router ntfp2 pci (0000:00:05.0) ntfp1 pci (0000:00:04.0) transit Core

A number of VLANs are configured for ISP traffic separation in this dual-homed scenario.

In summary, the following router configuration items are covered using the vRouter CLI (Command Line Interface):

- · Interface configuration for physical, loopback & VLAN interfaces
- OSPF
- BGP, prefix-list, route-map & Flowspec
- SNMP (Simple Network Management Protocol)
- KPI (Key Performance Indicator)
- sFlow

See Appendix: complete configuration for the complete configuration of these items.

# 2.3 Network configuration

#### 2.3.1 Hostname

Using the vRouter CLI, let us start with setting the hostname and then getting the interfaces configured.

To set the vRouter hostname, proceed as follows:

```
vrouter> edit running
vrouter running config# system hostname border1
vrouter running config# commit
border1 running config#
```

#### 2.3.2 Interfaces

Allocate the ports that will be involved in data plane processing into the fast path:

```
border1> edit running
border1 running config# / system fast-path
border1 running fast-path#! port pci-b0s4
border1 running fast-path# port pci-b0s5
border1 running fast-path# port pci-b0s6
```

All physical and logical interfaces are configured under the 'main' VRF (Virtual Routing and Forwarding) in this example.

border1 running fast-path# / vrf main

Create Ethernet interfaces and attach them to a port of a NIC (Network Interface Card):

```
border1 running vrf main# interface physical ntfp1
border1 running physical ntfp1#! port pci-b0s4
border1 running physical ntfp1# description "Border1_internal"
border1 running physical ntfp1# ipv4 address 172.16.100.1/24
border1 running physical ntfp1# ..
border1 running interface# physical ntfp2
border1 running physical ntfp2#! port pci-b0s5
border1 running physical ntfp2# ..
border1 running interface# physical ntfp3
border1 running physical ntfp3#! port pci-b0s6
border1 running physical ntfp3# ..
```

Add VLANs towards the ISP networks:

```
border1 running interface# vlan vlan1
border1 running vlan vlan1# description "Transit_1"
border1 running vlan vlan1# ipv4 address 1.1.1.2/24
border1 running vlan vlan1# vlan-id 1
border1 running vlan vlan1# link-interface ntfp3
border1 running vlan vlan1# ...
border1 running interface# vlan vlan2
border1 running vlan vlan2# description "Transit_2"
border1 running vlan vlan2# ipv4 address 2.2.2.2/24
```

```
border1 running vlan vlan2# vlan-id 2
border1 running vlan vlan2# link-interface ntfp3
border1 running vlan vlan2# ..
border1 running vlan vlan3# description "Transit_3"
border1 running vlan vlan3# ipv4 address 3.3.3.2/24
border1 running vlan vlan3# vlan-id 3
border1 running vlan vlan3# link-interface ntfp2
border1 running vlan vlan3# ..
```

Add a loopback interface for OSPF to use as a BGP update-source:

```
border1 running interface# loopback loopback0
border1 running loopback loopback0# ipv4 address 172.16.200.1/32
border1 running loopback loopback0# ..
```

Add VRRP (Virtual Router Redundancy Protocol) interfaces on top of each VLAN towards the ISP networks and on top of the internal network interface, and enable the VRRP service:

```
border1 running interface# vrrp vrrp1
border1 running vrrp vrrp1#! vrid 1
border1 running vrrp vrrp1#! link-interface vlan1
border1 running vrrp vrrp1# virtual-address 1.1.1.4/24
border1 running vrrp vrrp1# priority 150
border1 running vrrp vrrp1# track-fast-path true
border1 running vrrp vrrp1# preempt-delay 60
border1 running vrrp vrrp1# ...
border1 running interface# vrrp vrrp2
border1 running vrrp vrrp2#! vrid 2
border1 running vrrp vrrp2#! link-interface vlan2
border1 running vrrp vrrp2# virtual-address 2.2.2.4/24
border1 running vrrp vrrp2# priority 150
border1 running vrrp vrrp2# track-fast-path true
border1 running vrrp vrrp2# preempt-delay 60
border1 running vrrp vrrp2# ...
border1 running interface# vrrp vrrp3
border1 running vrrp vrrp3#! vrid 3
border1 running vrrp vrrp3#! link-interface vlan3
border1 running vrrp vrrp3# virtual-address 3.3.3.4/24
border1 running vrrp vrrp3# priority 150
border1 running vrrp vrrp3# track-fast-path true
border1 running vrrp vrrp3# preempt-delay 60
border1 running vrrp vrrp3# ..
border1 running interface# vrrp vrrp_internal
border1 running vrrp vrrp_internal#! vrid 100
```

```
border1 running vrrp vrrp_internal#! link-interface ntfp1
border1 running vrrp vrrp_internal# virtual-address 172.16.100.5/24
border1 running vrrp vrrp_internal# priority 150
border1 running vrrp vrrp_internal# track-fast-path true
border1 running vrrp vrrp_internal# preempt-delay 60
border1 running vrrp vrrp_internal# ..
border1 running interface# ..
border1 running vrf main# vrrp router-id border1
border1 running vrf main# vrrp group vrrp_group
border1 running group vrrp_group# instance vrrp1
border1 running group vrrp_group# instance vrrp2
border1 running group vrrp_group# instance vrrp3
border1 running group vrrp_group# instance vrrp_internal
border1 running group vrrp_group# instance vrrp1
```

**Note:** In order to direct traffic across a specific border router, we increase the priority of the VRRP interface on this router while leaving the default priority on border2, so that border1 holds the virtual addresses. The preemption delay ensures that border1 will have time to learn all routes after a reboot before performing a failback.

Review the configuration and commit it:

```
border1 running config# show config nodefault
interface
    physical ntfp1
    port pci-b0s4
[...]
border1 running config# commit
Configuration committed.
```

Be sure other routers of the setup (PE1, PE2) are configured correctly, then check connectivity using the ping command. Here we will simply ping 172.16.100.4 (PE1) as an example:

```
border1 running config# cmd ping 172.16.100.4
PING 172.16.100.4 (172.16.100.4) 56(84) bytes of data:
64 bytes from 172.16.100.4: icmp_seq=1 ttl=64 time=0.396 ms
64 bytes from 172.16.100.4: icmp_seq=2 ttl=64 time=0.346 ms
^C
--- 172.16.100.4 ping statistics ---
3 packets transmitted, 3 received, 0% packet loss, time 3136 ms
rtt min/avg/max/mdev = 0.326/0.356/0.396/0.0.036ms
```

#### See also:

See the User's Guide for more information regarding:

- CLI basics (https://doc.6wind.com/turbo-router-2.x/user-guide/cli/basics/index.html)
- Fast path configuration (https://doc.6wind.com/turbo-router-2.x/user-guide/cli/system/fast-path.html)
- interfaces configuration (https://doc.6wind.com/turbo-router-2.x/user-guide/cli/networkinterface/index.html)
- ping command (https://doc.6wind.com/turbo-router-2.x/user-guide/cli/troubleshooting/network/ping.html)

#### 2.3.3 OSPF

Next, we configure an interior routing protocol. This will be a very simple OSPF configuration with only neighbors on the 172.16.100.0 private network. We redistribute the loopback address configured earlier and make it a passive OSPF interface. The router-id will simply be set to the same IPv4 loopback address for ease of reading.

```
border1 running config# / routing
border1 running routing# ipv4-prefix-list BGP-endpoints
border1 running ipv4-prefix-list BGP-endpoints# seg 1 address 172.16.200.0/24.
\rightarrow policy permit le 32
border1 running ipv4-prefix-list BGP-endpoints# ...
border1 running routing# route-map FILTER-OSPF
border1 running route-map FIILTER-OSPF#! seq 10
border1 running seq 10#! policy permit
border1 running seq 10# match ip address prefix-list BGP-endpoints
border1 running seg 10# / vrf main routing ospf
border1 running ospf# router-id 172.16.200.1
border1 running ospf# abr-type standard
border1 running ospf# log-adjacency-changes detail
border1 running ospf# network 172.16.100.0/24 area 0
border1 running ospf# passive-interface loopback0
border1 running ospf# redistribute connected route-map FILTER-OSPF
border1 running ospf# commit
```

At this time, it would be a good idea to check the OSPF adjacencies and routes. See the *Troubleshooting* section below.

#### See also:

See the User's Guide for more information regarding:

OSPF (https://doc.6wind.com/turbo-router-2.x/user-guide/cli/routing/ospf/index.html)

#### 2.3.4 BGP

The key configuration item of this and most border routers is the exterior routing protocol BGP.

This configuration example will have IBGP/EBGP ipv4-unicast neighbors. Route-reflectors could easily have been used, but in this example we choose to create a full internal mesh using OSPF.

We will anchor the update-sources using the loopback addresses that was redistributed via OSPF in section 3.2.2.

#### IBGP

First we will peer with the internal network, i.e. the other border router and PEs. We start out by defining our own AS and router-id.

Configuring the local AS and router-id:

```
border1 running vrf main# routing bgp
border1 running bgp#! as 65200
border1 running bgp# router-id 172.16.200.1
border1 running bgp# address-family ipv4-unicast redistribute connected
```

Next, we configure BGP peering with the second Border Router:

```
border1 running bgp# neighbor 172.16.200.2
border1 running neighbor 172.16.200.2#! remote-as 65200
border1 running neighbor 172.16.200.2# neighbor-description border2
border1 running neighbor 172.16.200.2# update-source loopback0
border1 running neighbor 172.16.200.2# address-family ipv4-unicast soft-
→reconfiguration-inbound true
border1 running neighbor 172.16.200.2# ..
border1 running bgp# commit
```

Then finally, as part of our IBGP configuration, we configure BGP peering with the internal routers PE1 & PE2:

```
border1 running bgp# neighbor 172.16.200.3
border1 running neighbor 172.16.200.3#! remote-as 65200
border1 running neighbor 172.16.200.3# neighbor-description PE1
border1 running neighbor 172.16.200.3# update-source loopback0
border1 running neighbor 172.16.200.3# address-family ipv4-unicast nexthop-self ...
⇔force true
border1 running neighbor 172.16.200.3# address-family ipv4-unicast soft-
↔reconfiguration-inbound true
border1 running neighbor 172.16.200.3# ...
border1 running bgp# neighbor 172.16.200.4
border1 running neighbor 172.16.200.4#! remote-as 65200
border1 running neighbor 172.16.200.4# neighbor-description PE2
border1 running neighbor 172.16.200.4# update-source loopback0
border1 running neighbor 172.16.200.4# address-family ipv4-unicast nexthop-self ...
⇔force true
border1 running neighbor 172.16.200.4# address-family ipv4-unicast soft-
→reconfiguration-inbound true
border1 running neighbor 172.16.200.4# ...
```

In order to improve the global failover and failback duration, we then declare and apply a route-map to update the source address of the routes that we redistribute to PE1 and PE2 with the virtual IP address of the internal VRRP interface:

```
border1 running bgp # / routing
border1 running routing# route-map BGP-REDISTRIBUTE-INTERNAL
```

```
(continued from previous page)
```

```
border1 running route-map BGP-REDISTRIBUTE-INTERNAL#! seq 10
border1 running seq 10#! policy deny
border1 running seq 10# match ip address prefix-list BGP-endpoints
border1 running seq 10# .. seq 20
border1 running seg 20#! policy permit
border1 running seq 20# set ip next-hop 172.16.100.5
border1 running seq 20# / vrf main routing bgp
border1 running bgp # neighbor 172.16.200.3 address-family ipv4-unicast route-map.
→out route-map-name BGP-REDISTRIBUTE-INTERNAL
border1 running bgp # neighbor 172.16.200.4 address-family ipv4-unicast route-map.
→out route-map-name BGP-REDISTRIBUTE-INTERNAL
border1 running bgp # commit
```

#### EBGP

Configure peering with ISPs:

```
border1 running bgp# neighbor 1.1.1.1
border1 running neighbor 1.1.1.1#! remote-as 100
border1 running neighbor 1.1.1.1# neighbor-description Transit1-IPv4
border1 running neighbor 1.1.1.1# address-family ipv4-unicast soft-reconfiguration-
→inbound true
border1 running neighbor 1.1.1.1# ..
border1 running bgp# neighbor 2.2.2.1
border1 running neighbor 2.2.2.1#! remote-as 200
border1 running neighbor 2.2.2.1# neighbor-description Transit2-IPv4
border1 running neighbor 2.2.2.1# address-family ipv4-unicast soft-reconfiguration-
→inbound true
border1 running neighbor 2.2.2.1# ...
border1 running bgp# neighbor 3.3.3.1
border1 running neighbor 3.3.3.1#! remote-as 300
border1 running neighbor 3.3.3.1# neighbor-description Transit3-IPv4
border1 running neighbor 3.3.3.1# address-family ipv4-unicast soft-reconfiguration-
→inbound true
border1 running neighbor 3.3.3.1# ...
```

In order to direct traffic across a specific border router, we will update the source address of the locally originated prefixes to the external VRRP interfaces by way of a route-map:

```
border1 running config# / routing
border1 running routing# ipv4-prefix-list prefix-local-origin
border1 running ipv4-prefix-list prefix-local-origin#! seq 10 address 200.200.208.
\rightarrow 0/20 policy permit le 32
border1 running ipv4-prefix-list prefix-local-origin# / routing route-map TRANSIT-
→1-OUT
border1 running route-map TRANSIT-1-OUT#! seq 1 match ip address prefix-list.
→prefix-local-origin
                                                                        (continues on next page)
```

```
border1 running route-map TRANSIT-1-OUT#! seq 1 policy permit
border1 running route-map TRANSIT-1-OUT# seq 1 set ip next-hop 1.1.1.4
border1 running route-map TRANSIT-1-OUT# ...
border1 running routing# route-map TRANSIT-2-OUT
border1 running route-map TRANSIT-2-OUT#! seq 1 match ip address prefix-list,
→prefix-local-origin
border1 running route-map TRANSIT-2-OUT#! seq 1 policy permit
border1 running route-map TRANSIT-2-OUT# seq 1 set ip next-hop 2.2.2.4
border1 running route-map TRANSIT-2-OUT# ...
border1 running routing# route-map TRANSIT-3-OUT
border1 running route-map TRANSIT-3-OUT#! seg 1 match ip address prefix-list.
→prefix-local-origin
border1 running route-map TRANSIT-3-OUT#! seq 1 policy permit
border1 running route-map TRANSIT-3-OUT# seq 1 set ip next-hop 3.3.3.4
border1 running route-map TRANSIT-3-OUT# ...
border1 running routing# / vrf main routing bgp
border1 running bgp# neighbor 1.1.1.1 address-family ipv4-unicast route-map out
⇔route-map-name TRANSIT-1-OUT
border1 running bgp# neighbor 2.2.2.1 address-family ipv4-unicast route-map out_
→route-map-name TRANSIT-2-OUT
border1 running bgp# neighbor 3.3.3.1 address-family ipv4-unicast route-map out_
⇔route-map-name TRANSIT-3-OUT
border1 running bgp# commit
```

We can optimize the configuration further by filtering out possible bogus IP addresses we could receive:

```
border1 running config# / routing ipv4-prefix-list filter-bogons
border1 running ipv4-prefix-list filter-bogons# seq 5 address 0.0.0.0/8 policy.
→deny le 32
border1 running ipv4-prefix-list filter-bogons# seq 10 address 10.0.0.0/8 policy_
→deny le 32
border1 running ipv4-prefix-list filter-bogons# seq 15 address 127.0.0.0/8 policy,
→deny le 32
border1 running ipv4-prefix-list filter-bogons# seq 20 address 169.254.0.0/16
⇔policy deny le 32
border1 running ipv4-prefix-list filter-bogons# seq 25 address 172.16.0.0/12,
→policy deny le 32
border1 running ipv4-prefix-list filter-bogons# seg 30 address 192.168.0.0/16
→policy deny le 32
border1 running ipv4-prefix-list filter-bogons# seq 35 address 224.0.0.0/3 policy_
→deny le 32
border1 running ipv4-prefix-list filter-bogons# seq 40 address 0.0.0.0/0 policy_
→deny ge 25
border1 running ipv4-prefix-list filter-bogons# seq 45 address 0.0.0.0/0 policy.
→permit le 32
border1 running ipv4-prefix-list filter-bogons# / vrf main routing bgp
border1 running bgp# neighbor 1.1.1.1 address-family ipv4-unicast prefix-list in_
→prefix-list-name filter-bogons
```

```
border1 running bgp# neighbor 2.2.2.1 address-family ipv4-unicast prefix-list in_

→prefix-list-name filter-bogons
border1 running bgp# neighbor 3.3.3.1 address-family ipv4-unicast prefix-list in_

→prefix-list-name filter-bogons
border1 running bgp# commit
```

See also:

See the User's Guide for more information regarding:

• BGP (https://doc.6wind.com/turbo-router-2.x/user-guide/cli/routing/bgp/index.html)

#### 2.3.5 Route optimization through BGP FlowSpec and sFlow

The IRP monitoring station runs route optimization software that relies on sFlow for collecting traffic statistics from the border router and on BGP Flowspec to inject Policy-Based Routing rules to redirect a specific traffic through a transit router or another.

This section details the sFlow and BGP configuration on the border router for this purpose.

Configure sFlow on the loopback interface, reporting information from the VLAN interfaces connected to the transit routers:

```
border1 running config# / vrf main sflow
border1 running sflow# agent-interface loopback0
border1 running sflow# sflow-collector 172.16.100.253
border1 running sflow# sflow-collector 172.16.100.254
border1 running sflow# sflow-interface vlan1
border1 running sflow# sflow-interface vlan2
border1 running sflow# sflow-interface vlan3
border1 running sflow# sflow-sampling speed 40G
border1 running sflow# sflow-sampling speed 10G rate 10000
border1 running sflow# /
border1 running sflow# /
```

Add the IRP monitoring station as a BGP Flowspec peer:

```
border1 running config# / vrf main routing bgp
border1 running bgp# neighbor 172.16.100.253
border1 running neighbor 172.16.100.253#! remote-as 65200
border1 running neighbor 172.16.100.253# neighbor-description IRP
border1 running neighbor 172.16.100.253# address-family ipv4-unicast soft-

→reconfiguration-inbound true
border1 running neighbor 172.16.100.253# address-family ipv4-unicast route-

→reflector-client true
border1 running neighbor 172.16.100.253# address-family ipv4-flowspec soft-

→reconfiguration-inbound true
border1 running neighbor 172.16.100.253# address-family ipv4-flowspec soft-

→reconfiguration-inbound true
```

border1 running neighbor 172.16.100.253# commit

#### See also:

See the User's Guide for more information regarding:

- sFlow (https://doc.6wind.com/turbo-router-2.x/user-guide/cli/monitoring/sflow.html)
- Flowspec (https://doc.6wind.com/turbo-router-2.x/user-guide/cli/routing/bgp/flowspec/index.html)

## 2.4 Monitoring

For remote monitoring, the vRouter supports:

- SNMP
- Exporting KPIs (Key Performance Indicators) to a time-series database for viewing system counters (CPU usage, IP statistics and many more). These are displayable via a graphical dashboard (for instance Grafana) for a very convenient remote view of the router health & status.
- sFlow for statistical sampling on selected interfaces

#### 2.4.1 SNMP

The following example shows a minimal SNMP setup:

```
border1> edit running
border1 running config# / vrf main snmp
border1 running snmp# static-info contact "noc@6wind.com"
border1 running snmp# static-info location "paris"
border1 running snmp# community local authorization read-only
border1 running snmp# community local source 127.0.0.1
border1 running snmp# community ems authorization read-only
border1 running snmp# community ems source 172.16.100.254
border1 running snmp# /
border1 running snmp# /
```

See also:

See the User's Guide for more information regarding:

SNMP (https://doc.6wind.com/turbo-router-2.x/user-guide/cli/monitoring/snmp.html)

#### 2.4.2 KPIs and dashboard

Here we will show how to export KPIs to a time-series database which can then be used with a graphical tool like Grafana.

```
border1> edit running
border1 running config# system kpi enabled true
border1 running config# vrf main kpi
border1 running kpi# interface ntfp1
border1 running kpi# interface ntfp2
border1 running kpi# interface ntfp3
border1 running kpi# telegraf influxdb-output url http://172.16.100.254:8086_
⇔database telegraf
border1 running kpi# /
border1 running config# commit
```

See also:

• 6WIND Grafana Setup on github (https://github.com/6WIND/supervision-grafana)

# 2.5 Troubleshooting

#### 2.5.1 CLI show commands

The CLI incorporates a number of show commands of which a few are shown here.

Showing the current basic state of an interface (add a command qualifier for more detail):

```
border1> show interface name ntfp1
10: ntfp1: <BROADCAST,MULTICAST,UP,LOWER_UP> mtu 1500 qdisc mq state UP mode_
→DEFAULT group default qlen 1000
link/ether de:ed:01:29:7e:0e brd ff:ff:ff:ff:ff
```

Basic interface UDP (User Datagram Protocol) traffic dump example:

```
border1> cmd show-traffic ntfp1 filter udp
tcpdump: verbose output suppressed, use -v or -vv for full protocol decode
listening on ntfp1, link-type EN10MB (Ethernet), capture size 262144 bytes
18:38:47.221472 de:ed:01:e3:55:78 > de:ed:01:07:da:e2, ethertype IPv4 (0x0800),...
→length 746: 172.16.100.2.45791 > 172.16.100.254.6343: sFlowv5, IPv4 agent 172.16.
→200.2, agent-id 100000, length 704
18:38:47.221482 de:ed:01:e3:55:78 > de:ed:01:07:da:e2, ethertype IPv4 (0x0800),
→length 746: 172.16.100.2.45791 > 172.16.100.254.6343: sFlowv5, IPv4 agent 172.16.
→200.2, agent-id 100000, length 704
18:38:47.221484 de:ed:01:e3:55:78 > de:ed:01:1b:a5:56, ethertype IPv4 (0x0800),...
→length 746: 172.16.100.2.45791 > 172.16.100.253.6343: sFlowv5, IPv4 agent 172.16.
→200.2, agent-id 100000, length 704
18:38:47.221485 de:ed:01:e3:55:78 > de:ed:01:1b:a5:56, ethertype IPv4 (0x0800),...
→length 746: 172.16.100.2.45791 > 172.16.100.253.6343: sFlowv5, IPv4 agent 172.16.
→200.2, agent-id 100000, length 704
^C
4 packets captured
```

```
4 packets received by filter
0 packets dropped by kernel
```

#### See also:

See the User's Guide for more information regarding:

 Show Traffic (https://doc.6wind.com/turbo-router-2.x/user-guide/cli/troubleshooting/network/showtraffic.html)

The first obvious choice to troubleshoot connectivity problems is to verify that all the routes are in the routing table using the following command:

```
border1> show ipv4-routes
Codes: K - kernel route, C - connected, S - static, R - RIP,
O - OSPF, I - IS-IS, B - BGP, E - EIGRP, N - NHRP,
T - Table, v - VNC, V - VNC-Direct, A - Babel, D - SHARP,
F - PBR, f - OpenFabric,
> - selected route, * - FIB route
VRF main:
K>* 0.0.0.0/0 [0/0] via 10.0.2.2, ens3, 06:22:10
C * 1.1.1.0/24 is directly connected, vrrp1, 06:21:53
C>* 1.1.1.0/24 is directly connected, vlan1, 06:21:58
C * 2.2.2.0/24 is directly connected, vrrp2, 06:21:53
C>* 2.2.2.0/24 is directly connected, vlan2, 06:21:58
C * 3.3.3.0/24 is directly connected, vrrp3, 06:21:53
C>* 3.3.3.0/24 is directly connected, vlan3, 06:21:58
C>* 10.0.2.0/24 is directly connected, ens3, 06:22:10
\cap
   172.16.100.0/24 [110/100] is directly connected, ntfp1, 06:21:11
                              is directly connected, vrrp_internal, 06:21:11
C * 172.16.100.0/24 is directly connected, vrrp internal, 06:21:53
C>* 172.16.100.0/24 is directly connected, ntfp1, 06:21:58
C>* 172.16.200.1/32 is directly connected, loopback0, 06:22:08
В
   172.16.200.2/32 [200/0] via 172.16.200.2, 06:21:04
0>* 172.16.200.2/32 [110/20] via 172.16.100.2, ntfp1, 06:21:10
                             via 172.16.100.2, vrrp_internal, 06:21:10
   172.16.200.3/32 [200/0] via 172.16.200.3, 06:21:04
В
0>* 172.16.200.3/32 [110/20] via 172.16.100.3, ntfp1, 06:21:05
                             via 172.16.100.3, vrrp_internal, 06:21:05
   172.16.200.4/32 [200/0] via 172.16.200.4, 06:21:09
В
0>* 172.16.200.4/32 [110/20] via 172.16.100.4, ntfp1, 06:21:10
                             via 172.16.100.4, vrrp_internal, 06:21:10
   200.200.210.0/24 [200/0] via 172.16.200.3 (recursive), 06:21:04
B>
                               via 172.16.100.3, ntfp1, 06:21:04
                               via 172.16.100.3, vrrp_internal, 06:21:04
   200.200.220.0/24 [200/0] via 172.16.200.4 (recursive), 06:21:09
B>
                               via 172.16.100.4, ntfp1, 06:21:09
                               via 172.16.100.4, vrrp_internal, 06:21:09
B>* 217.151.210.0/24 [20/0] via 1.1.1.1, vlan1, 06:21:54
```

```
B>* 217.151.211.0/24 [20/0] via 2.2.2.1, vlan2, 06:21:54
B>* 217.151.212.0/24 [20/0] via 3.3.3.1, vlan3, 06:21:54
```

#### Refining the show command, we can first look at the OSPF routes:

```
border1> show ospf route
VRF Name: default
========= OSPF network routing table ==============
Ν
    172.16.100.0/24
                           [100] area: 0.0.0.0
                           directly attached to ntfp1
                           directly attached to vrrp_internal
========= OSPF router routing table ===============
                           [100] area: 0.0.0.0, ASBR
R
    172.16.200.2
                           via 172.16.100.2, ntfp1
                           via 172.16.100.2, vrrp_internal
                           [100] area: 0.0.0.0, ASBR
R
     172.16.200.3
                           via 172.16.100.3, ntfp1
                           via 172.16.100.3, vrrp_internal
R
    172.16.200.4
                           [100] area: 0.0.0.0, ASBR
                           via 172.16.100.4, ntfp1
                           via 172.16.100.4, vrrp_internal
======= OSPF external routing table ========
N E2 172.16.200.2/32
                           [100/20] tag: 0
                           via 172.16.100.2, ntfp1
                           via 172.16.100.2, vrrp_internal
N E2 172.16.200.3/32
                           [100/20] tag: 0
                           via 172.16.100.3, ntfp1
                           via 172.16.100.3, vrrp_internal
N E2 172.16.200.4/32
                           [100/20] tag: 0
                           via 172.16.100.4, ntfp1
                           via 172.16.100.4, vrrp_internal
```

#### If OSPF routes seem to be missing, try verifying that OSPF has formed the correct neighbor relationships:

| <pre>border1&gt; show ospf neighbor VRF Name: default</pre> |                 |                      |                    |          |  |  |  |  |
|-------------------------------------------------------------|-----------------|----------------------|--------------------|----------|--|--|--|--|
| Neighbor ID                                                 | Pri State       | Dead Time Address    | Interface          | <b>_</b> |  |  |  |  |
| →RXmtL RqstL DI                                             | BsmL            |                      |                    |          |  |  |  |  |
| 172.16.200.2                                                | 1 2-Way/DROther | 36.233s 172.16.100.2 | ntfp1:172.16.100.1 | <u>ب</u> |  |  |  |  |
| → 0 0                                                       | 0               |                      |                    |          |  |  |  |  |
| 172.16.200.3                                                | 1 Full/Backup   | 34.142s 172.16.100.3 | ntfp1:172.16.100.1 | <b>_</b> |  |  |  |  |
| ↔ 0 0                                                       | 0               |                      |                    |          |  |  |  |  |
| 172.16.200.4                                                | 1 Full/DR       | 33.873s 172.16.100.4 | ntfp1:172.16.100.1 | <b>_</b> |  |  |  |  |
| → 0 0                                                       | 0               |                      |                    |          |  |  |  |  |

And we can also verify the OSPF topology database:

border1> show ospf database VRF Name: default OSPF Router with ID (172.16.200.1) Router Link States (Area 0.0.0.0) 
 CkSum
 Li

 172.16.200.2
 716
 0x80000011
 0xba10
 2

 172.16.200.2
 723
 0x80000010
 1
 Link ID Age Seq# CkSum Link count 172.16.200.1172.16.200.1172.16.200.2172.16.200.2 717 0x8000000f 0x4c93 1 172.16.200.3 172.16.200.3 172.16.200.4 172.16.200.4 717 0x80000011 0x4694 1 Net Link States (Area 0.0.0.0) Link ID ADV Router Age Seq# CkSum 172.16.100.4 172.16.200.4 717 0x8000000f 0x6c7e AS External Link States Link ID ADV Router Age Seq# CkSum Route 172.16.200.1 172.16.200.1 716 0x8000000b 0x5156 E2 172.16.200.1/32 [0x0] 172.16.200.2172.16.200.2977 0x80000008 0x4761 E2 172.16.200.2/32 [0x0]172.16.200.3172.16.200.3717 0x8000000a 0x3371 E2 172.16.200.3/32 [0x0]172.16.200.4172.16.200.4717 0x800000b 0x2180 E2 172.16.200.4/32 [0x0]

If 2-way and FULL states have not been established between the OSPF neighbors, check that all OSPF interface settings are correct. All usual OSPF neighborship requirements must be fulfilled.

The next step would be to enable OSPF logging as shown under the CLI log commands section.

Now, let's check BGP.

Verify the BGP routes:

| <pre>border1&gt; show b</pre> | ogp ipv4                                                         |           |         |          |      |  |  |
|-------------------------------|------------------------------------------------------------------|-----------|---------|----------|------|--|--|
| BGP table version             | ion is 13, local router                                          | ID is 172 | .16.200 | ).1, vri | id O |  |  |
| Status codes:                 | s suppressed, d damped, h history, * valid, > best, = multipath, |           |         |          |      |  |  |
|                               | i internal, r RIB-failu                                          | re, S Sta | le, R F | Removed  |      |  |  |
| Nexthop codes:                | @NNN nexthop's vrf id,                                           | < announc | e-nh-se | elf      |      |  |  |
| Origin codes:                 | i - IGP, e - EGP, ? - i                                          | ncomplete |         |          |      |  |  |
| Network                       | Next Hop                                                         | Metric    | LocPrf  | Weight   | Path |  |  |
| * i1.1.1.0/24                 | 172.16.100.2                                                     | 0         | 100     | 0        | ?    |  |  |
| *>                            | 0.0.0                                                            | 0         |         | 32768    | ?    |  |  |
| * i2.2.2.0/24                 | 172.16.100.2                                                     | 0         | 100     | 0        | ?    |  |  |
| *>                            | 0.0.0                                                            | 0         |         | 32768    | ?    |  |  |
| * i3.3.3.0/24                 | 172.16.100.2                                                     | 0         | 100     | 0        | ?    |  |  |
| *>                            | 0.0.0                                                            | 0         |         | 32768    | ?    |  |  |
| * i10.0.2.0/24                | 172.16.100.2                                                     | 0         | 100     | 0        | ?    |  |  |
| * i                           | 172.16.200.3                                                     | 0         | 100     | 0        | ?    |  |  |

|                                        |              |   |     |       |     | (   |     | 1 10 |  |
|----------------------------------------|--------------|---|-----|-------|-----|-----|-----|------|--|
| * i                                    | 172.16.200.4 | 0 | 100 | 0     | ?   |     |     |      |  |
| *>                                     | 0.0.0        | 0 |     | 32768 | ?   |     |     |      |  |
| * i172.16.100.0/24                     | 172.16.100.2 | 0 | 100 | 0     | ?   |     |     |      |  |
| * i                                    | 172.16.200.3 | 0 | 100 | 0     | ?   |     |     |      |  |
| * i                                    | 172.16.200.4 | 0 | 100 | 0     | ?   |     |     |      |  |
| *>                                     | 0.0.0        | 0 |     | 32768 | ?   |     |     |      |  |
| *> 172.16.200.1/32                     | 0.0.0        | 0 |     | 32768 | ?   |     |     |      |  |
| *>i172.16.200.2/32                     | 172.16.200.2 | 0 | 100 | 0     | ?   |     |     |      |  |
| *>i172.16.200.3/32                     | 172.16.200.3 | 0 | 100 | 0     | ?   |     |     |      |  |
| *>i172.16.200.4/32                     | 172.16.200.4 | 0 | 100 | 0     | ?   |     |     |      |  |
| *>i200.200.210.0                       | 172.16.200.3 | 0 | 100 | 0     | ?   |     |     |      |  |
| *>i200.200.220.0                       | 172.16.200.4 | 0 | 100 | 0     | ?   |     |     |      |  |
| * i217.151.210.0                       | 172.16.100.2 | 0 | 100 | 0     | 100 | 100 | i   |      |  |
| *>                                     | 1.1.1.1      | 0 |     | 0     | 100 | 100 | i   |      |  |
| * i217.151.211.0                       | 172.16.100.2 | 0 | 100 | 0     | 200 | 200 | 200 | i    |  |
| *>                                     | 2.2.2.1      | 0 |     | 0     | 200 | 200 | 200 | i    |  |
| * i217.151.212.0                       | 172.16.100.2 | 0 | 100 | 0     | 300 | i   |     |      |  |
| *>                                     | 3.3.3.1      | 0 |     | 0     | 300 | i   |     |      |  |
|                                        |              |   |     |       |     |     |     |      |  |
| Displayed 14 routes and 26 total paths |              |   |     |       |     |     |     |      |  |

Let's check BGP neighbors; in this example just the Transit\_3 neighbor for brevity:

```
border1> show bgp neighbor 3.3.3.1
BGP neighbor is 3.3.3.1, remote AS 300, local AS 65200, external link
Description: Transit3-IPv4
Hostname: transit3-vm
 BGP version 4, remote router ID 7.7.7.7
 BGP state = Established, up for 00:30:02
 Last read 00:00:02, Last write 00:00:02
 Hold time is 180, keepalive interval is 60 seconds
 Neighbor capabilities:
       4 Byte AS: advertised and received
       AddPath:
       IPv4 Unicast: RX advertised IPv4 Unicast and received
       Route refresh: advertised and received (old & new)
       Address Family IPv4 Unicast: advertised and received
       Address Family IPv6 Unicast: received
       Hostname Capability: advertised (name: border1, domain name: n/a) received_
Graceful Restart Capabilty: advertised and received
       Remote Restart timer is 120 seconds
       Address families by peer:
       none
 Graceful restart informations:
       End-of-RIB send: IPv4 Unicast
       End-of-RIB received: IPv4 Unicast
 Message statistics:
       Ing depth is 0
```

| Outq depth is O                                                                                                    |                                                                                                    |                                       |               |
|----------------------------------------------------------------------------------------------------|----------------------------------------------------------------------------------------------------|---------------------------------------|---------------|
|                                                                                                    | Sent Rcv                                                                                                    | d                                     |               |
| Opens:                                                                                                    | 1                                                                                                    | 1                                     |               |
| Notifications:                                                                                                    | 0                                                                                                    | 0                                     |               |
| Updates:                                                                                                    | 3                                                                                                    | 4                                     |               |
| Keepalives:                                                                                                    | 31                                                                                                    | 31                                    |               |
| Route Refresh:                                                                                                    | 0                                                                                                    | 0                                     |               |
| Capability:                                                                                                    | 0                                                                                                    | 0                                     |               |
| Total:                                                                                                    | 35                                                                                                    | 36                                    |               |
| Minimum time between a                                                                                                    | dvertisement r                                                                                                    | uns is 0 se                           | conds         |
| For address family: IPv4<br>Update group 1, subgroup<br>Packet Queue length 0<br>Inbound soft reconfigur<br>Community attribute sen<br>Inbound path policy con<br>Outbound path policy con<br>Incoming update prefix<br>Route map for outgoing<br>1 accepted prefixes | Unicast<br>Unicast<br>Uni | hbor(all)<br>*filter-bo<br>is *TRANSI | gons<br>T-OUT |
| Connections established                                                                                                    | l 1; dropped 0                                                                                                    |                                       |               |
| Last reset never                                                                                                    | nont. 10019                                                                                                    |                                       |               |
| Foreign host · 3 3 3 1 E                                                                                                    | Carejan port: 1                                                                                                    | 79                                    |               |
| Nexthan, $3$ , $3$ , $3$ , $2$                                                                                                    | orergii port. r                                                                                                    | 15                                    |               |
| Nexthop global: fe80dc                                                                                                    | red.1ff.fed8.6d                                                                                                    | 10                                    |               |
| Nexthop local: fe80dc                                                                                                    | d.lff.fed8.6d1                                                                                                    |                                       |               |
| BGP connection: shared r                                                                                                    | etwork                                                                                                    | 0                                     |               |
| BGP Connect Retry Timer                                                                                                    | in Seconds: 12                                                                                                    | 0                                     |               |
| Read thread: on Write t                                                                                                    | hread: on                                                                                                    | -                                     |               |
|                                                                                                    |                                                                                                    |                                       |               |

Verify BGP flowspec (so far in this case nothing to show):

border1> show bgp ipv4 flowspec
No BGP prefixes displayed, 0 exist

Many more show commands are available, please check in the User's Guide (https://doc.6wind.com/turbo-router-2.x/user-guide/cli/) as appropriate.

## 2.5.2 CLI log commands

To display the system log locally (kernel logs in this case):

```
border1> show log facility kernel
-- Logs begin at Tue 2019-07-09 14:37:46 UTC, end at Tue 2019-07-09 21:03:52 UTC. -
→-
```

```
Jul 09 14:40:24 border1 kernel: Silicon Labs C2 port support v. 0.51.0 - (C) 2007.
→Rodolfo Giometti
Jul 09 14:40:31 border1 kernel: VFIO - User Level meta-driver version: 0.3
Jul 09 14:40:32 border1 kernel: iommu: Adding device 0000:00:04.0 to group 0
Jul 09 14:40:32 border1 kernel: vfio-pci 0000:00:04.0: Adding kernel taint for
⇔vfio-noiommu group on device
Jul 09 14:40:32 border1 kernel: iommu: Adding device 0000:00:05.0 to group 1
Jul 09 14:40:32 border1 kernel: vfio-pci 0000:00:05.0: Adding kernel taint for.
⇔vfio-noiommu group on device
Jul 09 14:40:32 border1 kernel: iommu: Adding device 0000:00:06.0 to group 2
Jul 09 14:40:32 border1 kernel: vfio-pci 0000:00:06.0: Adding kernel taint for.
→vfio-noiommu group on device
Jul 09 14:40:33 border1 kernel: dpvi: loading out-of-tree module taints kernel.
Jul 09 14:40:33 border1 kernel: dpvi: module verification failed: signature and/or.
→required key missing - tainting kernel
Jul 09 14:40:33 border1 kernel: dpvi shmem: dpvi shmem module initialized.
→00000000bfa363e7
```

To specifically look at routing system (BGP, OSPF,..) events:

```
border1> show log service routing
-- Logs begin at Fri 2019-07-26 09:16:24 UTC, end at Fri 2019-07-26 09:47:01 UTC. -
--
Jul 26 09:18:54 border1 systemd[1]: Started zebra.
Jul 26 09:19:13 border1 systemd[1]: Started bgpd.
Jul 26 09:19:13 border1 systemd[1]: Started ospfd.
```

Logging of BGP neighbor changes:

```
border1> edit running
border1 running config# / vrf main routing bgp
border1 running bgp# log-neighbor-changes true
```

A per VRF remote logging capability can be enabled for the system log:

```
border1> edit running
border1 running config# / vrf main logging syslog
border1 running syslog#! remote-server 172.16.100.253 protocol tcp port 514
border1 running syslog# commit
```

#### See also:

For more details, please refer to:

- System logging (https://doc.6wind.com/turbo-router-2.x/user-guide/cli/system/logging.html)
- Troubleshooting guide (https://doc.6wind.com/turbo-router-2.x/troubleshooting/index.html)

## 2.6 Optimizing performance

The default limit of 1 Million IPv4 (Internet Protocol version 4) routes may not be sufficient for a border router receiving several full BGP tables. The following example shows how to increase this to 3 Million.

```
border1> edit running
border1 running config# system fast-path limits ip4-max-route 3000000
border1 running config# commit
```

In case the router is overloaded and control packets are lost, the amount of CPU dedicated to prioritizing control plane vs. data plane traffic can be increased using the following command (default is 10%):

```
border1> edit running
border1 running config# system fast-path cp-protection budget 20
border1 running config# commit
```

#### See also:

For more details, see:

- Fast path limits configuration (https://doc.6wind.com/turbo-router-2.x/user-guide/cli/system/fast-path.html#fp-limits-configuration)
- Control plane protection (https://doc.6wind.com/turbo-router-2.x/user-guide/cli/system/fast-path.html#control-plane-protection)

# 2.7 Appendix: complete configuration

Listed here is the CLI configuration for the configuration discussed in this use case.

```
border1 running config# show config nodefault
vrf main
    routing
        bqp
            as 65200
            router-id 172.16.200.1
            address-family
                ipv4-unicast
                    redistribute connected
                . .
            neighbor 172.16.200.3
                remote-as 65200
                neighbor-description PE1
                update-source loopback0
                address-family
                    ipv4-unicast
                         soft-reconfiguration-inbound true
```

```
route-map out route-map-name BGP-REDISTRIBUTE-INTERNAL
            . .
        . .
    . .
neighbor 172.16.200.4
    remote-as 65200
    neighbor-description PE2
    update-source loopback0
    address-family
        ipv4-unicast
            nexthop-self
                force true
            soft-reconfiguration-inbound true
            route-map out route-map-name BGP-REDISTRIBUTE-INTERNAL
            . .
        . .
    . .
neighbor 3.3.3.1
    remote-as 300
    neighbor-description Transit3-IPv4
    address-family
       ipv4-unicast
           prefix-list in prefix-list-name filter-bogons
           soft-reconfiguration-inbound true
           route-map out route-map-name TRANSIT-3-OUT
           . .
       . .
    . .
neighbor 1.1.1.1
    remote-as 100
    neighbor-description Transit1-IPv4
    address-family
        ipv4-unicast
            prefix-list in prefix-list-name filter-bogons
            soft-reconfiguration-inbound true
            route-map out route-map-name TRANSIT-1-OUT
            . .
        • •
    . .
neighbor 2.2.2.1
    remote-as 200
    neighbor-description Transit2-IPv4
    address-family
        ipv4-unicast
            prefix-list in prefix-list-name filter-bogons
            soft-reconfiguration-inbound true
            route-map out route-map-name TRANSIT-2-OUT
```

. .

(continued from previous page)

```
•••
            . .
        neighbor 172.16.200.2
            remote-as 65200
            neighbor-description border2
            update-source loopback0
            address-family
                ipv4-unicast
                     soft-reconfiguration-inbound true
                     . .
                 . .
             . .
        neighbor 172.16.100.253
            remote-as 65200
            neighbor-description IRP
            address-family
                 ipv4-unicast
                     soft-reconfiguration-inbound true
                     route-reflector-client true
                     . .
                 ipv4-flowspec
                     soft-reconfiguration-inbound true
                     route-reflector-client true
                     . .
                . .
            . .
        . .
    ospf
        router-id 172.16.200.1
        abr-type standard
        log-adjacency-changes detail
        network 172.16.100.0/24 area 0
        passive-interface loopback0
        redistribute connected route-map FILTER-OSPF
        . .
    . .
interface
    physical ntfp1
        port pci-b0s4
        rx-cp-protection true
        tx-cp-protection true
        ipv4
            address 172.16.100.1/24
        . .
        ethernet
           auto-negotiate true
           . .
        •••
```

```
physical ntfp2
   port pci-b0s5
    rx-cp-protection true
    tx-cp-protection true
    ethernet
        auto-negotiate true
        . .
    . .
physical ntfp3
    port pci-b0s6
    rx-cp-protection true
   tx-cp-protection true
    ethernet
        auto-negotiate true
        • •
    . .
loopback loopback0
    ipv4
        address 172.16.200.1/32
        . .
    •••
vlan vlan1
    description Transit_1
    ipv4
        address 1.1.1.2/24
        . .
    vlan-id 1
    link-interface ntfp3
    . .
vlan vlan3
    description Transit_3
    ipv4
        address 3.3.3.2/24
        . .
    vlan-id 3
    link-interface ntfp2
    . .
vlan vlan2
   description Transit_2
    ipv4
        address 2.2.2/24
       . .
    vlan-id 2
    link-interface ntfp3
    . .
vrrp vrrp1
   link-interface vlan1
   vrid 1
   priority 150
```

```
(continued from previous page)
```

```
preempt-delay 60
        track-fast-path true
        virtual-address 1.1.1.4/24
        •••
    vrrp vrrp2
        link-interface vlan2
        vrid 2
        priority 150
        preempt-delay 60
        track-fast-path true
        virtual-address 2.2.2.4/24
        . .
    vrrp vrrp3
        link-interface vlan3
        vrid 3
        priority 150
        preempt-delay 60
        track-fast-path true
        virtual-address 3.3.3.4/24
        . .
    vrrp vrrp_internal
        link-interface ntfp1
        vrid 200
        priority 150
        preempt-delay 60
        track-fast-path true
        virtual-address 172.16.100.5/24
        . .
    . .
kpi
    telegraf
        influxdb-output url http://172.16.100.254:8086 database telegraf
        . .
    . .
sflow
    agent-interface loopback0
    sflow-collector 172.16.100.253
    sflow-collector 172.16.100.254
    sflow-interface vlan1
    sflow-interface vlan3
    sflow-interface vlan2
    sflow-sampling speed 40G
    sflow-sampling speed 10G rate 10000
    . .
snmp
    static-info
        location paris
        contact noc@6wind.com
        . .
```

```
community local
            authorization read-only
            source 127.0.0.1
            . .
        community ems
            authorization read-only
            source 172.16.100.254
            . .
        • •
   vrrp
        router-id border1
        group vrrp_group
            instance vrrp1
            instance vrrp2
            instance vrrp3
            instance vrrp_internal
            . .
        . .
    . .
system
   fast-path
      port pci-b0s4
       port pci-b0s5
       port pci-b0s6
        •••
   kpi
       . .
    . .
routing
    ipv4-prefix-list prefixes-local-originated
        seq 10 address 200.200.208.0/20 policy permit le 32
        . .
    ipv4-prefix-list filter-bogons
        seq 5 address 0.0.0.0/8 policy deny le 32
        seq 10 address 10.0.0.0/8 policy deny le 32
        seq 15 address 127.0.0.0/8 policy deny le 32
        seq 20 address 169.254.0.0/16 policy deny le 32
        seq 25 address 172.16.0.0/12 policy deny le 32
        seq 35 address 192.168.0.0/16 policy deny le 32
        seq 40 address 224.0.0.0/3 policy deny le 32
        seq 45 address 0.0.0/0 policy deny ge 25
        seq 50 address 0.0.0.0/0 policy permit le 32
        . .
    ipv4-prefix-list BGP-endpoints
        seq 1 address 172.16.200.0/24 policy permit le 32
        . .
    route-map TRANSIT-1-OUT
```

```
(continued from previous page)
```

```
seq 1
         policy permit
        match
             ip
                  address
                      prefix-list prefixes-local-originated
                      • •
                  . .
             . .
         set
             ip
                  next-hop 1.1.1.4
                  . .
             . .
         • •
    . .
route-map TRANSIT-2-OUT
    seq 1
        policy permit
        match
             ip
                  address
                      prefix-list prefixes-local-originated
                      •••
                  • •
             . .
         set
             ip
                  next-hop 2.2.2.4
                  • •
             . .
         • •
    . .
route-map TRANSIT-3-OUT
    seq 1
        policy permit
        match
             ip
                  address
                      prefix-list prefixes-local-originated
                      ••
                  . .
             . .
         set
             ip
                  next-hop 3.3.3.4
                  •••
             . .
         • •
```

. .

```
(continued from previous page)
```

```
route-map FILTER-OSPF
    seq 10
       policy permit
        match
            ip
                 address
                    prefix-list BGP-endpoints
                     • •
                 . .
            . .
        . .
    . .
route-map BGP-REDISTRIBUTE-INTERNAL
    seq 10
        policy deny
        match
            ip
                 address
                    prefix-list BGP-endpoints
                     . .
                 ••
            •••
        . .
    seq 20
        policy permit
        set
            ip
                next-hop 172.16.100.5
                •••
             •••
        • •
    . .
bgp
    . .
• •
```